Berechnen Sie die Nullstellen der durch  $f(x) = 3x^3 - 12,5x^2 + 6x + 3,5$  gegebenen Funktion.

## 1. Zeichnerische Bestimmung von Näherungswerten:

| Zur Bestimmung erster Näherungen geben wir den<br>Funktionsterm im y-Editor (Aufruf mit ¥=) ein und                                                                                                    | Plot1 Plot2 Plot3<br>\Y183X^3-12.5X <sup>2</sup> +<br>6X+3.58<br>\Y2=<br>\Y3=<br>\Y4=<br>\Y5=<br>\Y6= |
|----------------------------------------------------------------------------------------------------|----------------------------------------------------------------------------------------------------|
| stellen die Grenzen des Graphikfensters (mit <u>WINDOW</u> )<br>geeignet ein.                                                                                                    | WINDOW<br>Xmin=-2<br>Xmax=5<br>Xscl=1<br>Ymin=-15<br>Ymax=5<br>Yscl=1<br>Xres=∎                       |
| Der Graph kann nun mit GRAPH gezeichnet werden.<br>Wechseln Sie mit TRACE in den Spur-Modus und<br>"wandern" Sie mit den ≤ und > Tasten über den<br>Graphen. Dabei können Näherungen für die Koordinaten<br>der Schnittpunkte mit der ersten Achse auf dem Display<br>abgelesen werden. | Y1=3X^3-12.5X2+6X+3.5                                                                                 |

## 2. Rechnerische Bestimmung von Näherungen mit dem SOLVER:

| Öffnen Sie das MATH Menü und wählen Sie dort<br>0: Solver aus.                                                                                                    | MENE NUM CPX PRB<br>4↑3↓(<br>5:*↓<br>6:fMin(<br>7:fMax(<br>8:nDeriv(<br>9:fnInt(<br>ØESolver… |
|----------------------------------------------------------------------------------------------------|-----------------------------------------------------------------------------------------------|
| Hier muss nun der Funktionsterm eingegeben werden.<br>Bestätigen Sie die Eingabe mit ENTER .<br>(Öffnet sich nicht das rechts dargestellte Fenster, so<br>können Sie mit der 🛯 -Taste in dieses Fenster gelangen.) | EQUATION SOLVER<br>eqn:0=3X^3−12.5X<br>²+6X+3.5∎                                              |

| 3X^3-12.5X²+6…=0<br>X=0.5∎<br>bound={-1ε99,1…                     |
|-------------------------------------------------------------------|
| 3X^3-12.5X2+6…=0<br>•X=1∎<br>bound={-1ɛ99,1…<br>•left-rt=0        |
| 3X^3-12.5X2+6…=0<br>X=-1∎<br>bound={-1£99,1…<br>left-rt=0         |
| 3X^3-12.5X2+6…=0<br>•X=333333333<br>bound={-1£99,1…<br>•left-rt=0 |
|                                                                   |

**Ergebnis:** Die Nullstellen sind  $x_1 = -\frac{1}{3}$ ,  $x_2 = 1$  und  $x_3 = 3\frac{1}{2}$ .